## WEB版財物查詢流程

總務處經管組 張小姐(分機2442)

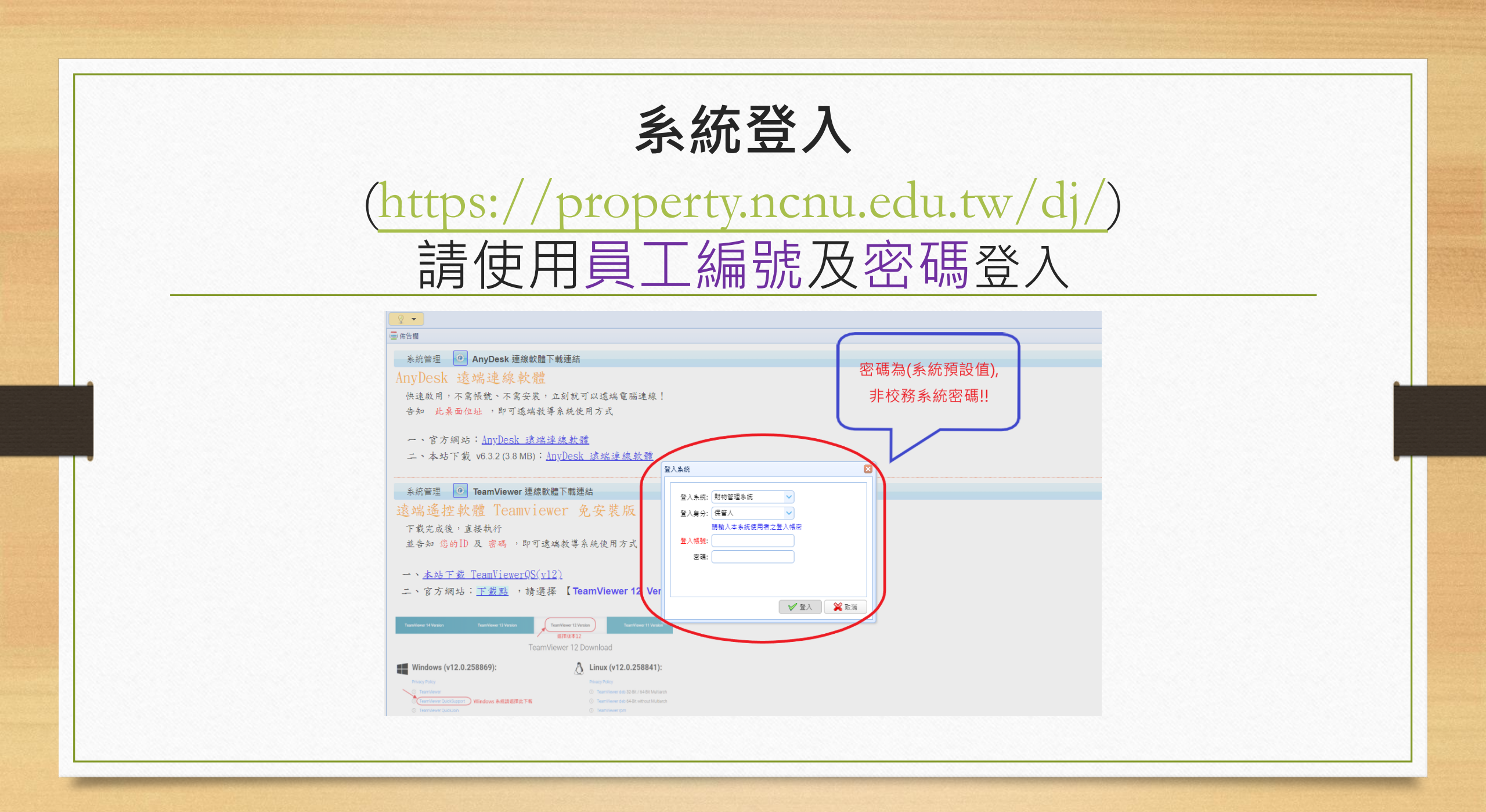

## 1.報表列印→選擇【財產明細清冊】 2.帳務資料日期→輸入查詢當日日期→產生報表

| 🧖 常用功能 👻 《                                                          | 9       | -                                       | 副財産          | 間細清冊×    |    |         |                |       |             |  |  |  |
|---------------------------------------------------------------------|---------|-----------------------------------------|--------------|----------|----|---------|----------------|-------|-------------|--|--|--|
| 財物管理系統 🚺 💽 😒                                                        | 保管      | 人用4                                     | 財產明細源        | 跚 > 財產明細 | 清冊 | A4H     |                |       |             |  |  |  |
| <ul> <li>条統功能 報表列印</li> <li>● 保管人用</li> <li>● 計 ● 財産明細連冊</li> </ul> | ≫<br>報表 | » ▲ ▲ ▲ ▲ ▲ ▲ ▲ ▲ ▲ ▲ ▲ ▲ ▲ ▲ ▲ ▲ ▲ ▲ ▲ |              |          |    |         |                |       |             |  |  |  |
| ▲• · · · · · · · · · · · · · · · · · · ·                            | 愛數      |                                         | <b>1</b> 輯條件 | 條件欄位     | 非  | 比較條件    | ▶<br>睿料內容(耙/止) | 資料內容止 | 條件說明        |  |  |  |
| …◎ 財產核父演而_留大<br>…◎ 財產盤點清冊_暨大(保管人)                                   |         | 1                                       |              | 帳務資料日期   |    | =       | 112.07.11      | -     | 等於          |  |  |  |
| → 財產盤點清冊_暨大(複盤紀錄)                                                   |         | 2                                       | 🗎 E          | 分類編號     |    | > = < = | 3              | 8z    | 大於等於起 小於等於止 |  |  |  |
|                                                                     |         | 3                                       | 🗎 E          | 使用單位     |    | > = < = |                |       | 大於等於起 小於等於止 |  |  |  |
|                                                                     |         |                                         |              |          |    |         |                |       |             |  |  |  |

## 3-1.產製PDF檔

|              | 國立暨南國際大學<br>動產明細清冊 |        |            |                                          |                    |    |           |           |                                    |            |                     |                      |  |  |  |  |
|--------------|--------------------|--------|------------|------------------------------------------|--------------------|----|-----------|-----------|------------------------------------|------------|---------------------|----------------------|--|--|--|--|
| 權屬類別<br>財產區分 | : 01<br>:          | 國有     |            | 中華民國112 2                                | 羊 07月 11           | Ø  |           | 製表 1<br>頁 | 製表日期:112 年 07 月 11 日<br>頁 次:1 / 10 |            |                     |                      |  |  |  |  |
| 财產編號         | 序號起止               | 财產名稱   | 财產別名       | 型式                                       | 材質                 | 數量 | 價值<br>(元) | 取得日期      | 使用<br>年限                           | 已使用<br>年 數 | 存置地點                | 經管單位<br>使用單位         |  |  |  |  |
| 3010514-10   | 2<br>2             | 棕蛋上糊器  | 係碼機        | SATO CL-408e                             | 鋼鐵                 | 1  | 82.000    | 102.09.26 | 8                                  | 9/8        | 總務處保管組              | 總務處經營管理<br>總務處經營管理   |  |  |  |  |
| 3010514-10   | ',                 | 棕嵌上树器  | 禄籖機        | TOSHIBA SA4TP-TS12-QM-R<br>工業型標籤機        | 銅鐵                 | 1  | 24,000    | 110.12.09 | 8                                  | 1/6        | 總務處保管組              | 總務處經營管理<br>總務處經營管理   |  |  |  |  |
| 3010516-24   | 9<br>9             | 抽風機    | 工業用排風機     | 54"<br>含:支架,管線材料等                        | 鋼鐵                 | 1  | 94.000    | 112.04.26 | 8                                  | D          | 學生餐廳地下<br>室         | 總務處經營管55<br>總務處經營管55 |  |  |  |  |
| 3013604-08   | 1. j               | 瓦斯管線工程 | 中餐廳廚房天然氣配管 | 如附件                                      | 鋼鐵、石線、塑<br>膠、橡皮、水泥 | 1  | 94,880    | 095.09.25 | 10                                 | 16/9       | 中凝症                 | 總務處經營管3<br>總務處經營管3   |  |  |  |  |
| 3019910-14   | 2 2                | 排氣道    | 風管         | 詳如附件<br>1樓風管                             | PP                 | 1  | 224,548   | 107.09.14 | 8                                  | 4/6        | 西葵鹿                 | 總務處經營管3<br>總務處經營管3   |  |  |  |  |
| 3019910-14   | 3 3                | 排氣道    | 風管         | 詳如附件<br>2樓風管                             | PP                 | 1  | 224,266   | 107.09.14 | 8                                  | 4/6        | 美食廣場                | 總務處經營管3<br>總務處經營管3   |  |  |  |  |
| 3020301-14   | 5<br>5             | 空氣馬達   | 空氣門        | 4R                                       | 銅鐵                 | 1  | 18,000    | 091.07.15 | 5                                  | 20/10      | 国書文具部               | 總務處經營管3<br>總務處經營管3   |  |  |  |  |
| 3020301-14   | 6<br>7             | 空氣馬達   | 3尺空氣門馬達    | TL1509A(強威)(2801)                        | 銅鐵                 | 2  | 22,000    | 095.08.26 | 5                                  | 16/10      | 美食廣場                | 總務處經營管3<br>總務處經營管3   |  |  |  |  |
| 3020301-14   | 12<br>12           | 空氣馬達   | 4尺空氣門馬達    | TL151ZA(強風)                              | 鋼鐵                 | 1  | 13,750    | 096.05.08 | 5                                  | 16/1       | 西葵鹿                 | 總務處經營管3<br>總務處經營管3   |  |  |  |  |
| 3020301-14   | 13<br>16           | 空氣馬達   | 3尺空氣門馬達    | TLI5IZA(強風)                              | 銅鐵                 | 4  | 45,200    | 096.05.08 | 5                                  | 16/1       | 中袭鹿                 | 總務處經營管3<br>總務處經營管3   |  |  |  |  |
| 3020301-14   | 20<br>22           | 空氣馬達   | 空氣門        | RESEARCH RSC-1112AB<br>容士綺<br>4呎DC直流筒文気門 | 銅鐵                 | 3  | 30,900    | 110.10.18 | 5                                  | 1/8        | 西葵鹿                 | 總務處經營管3<br>總務處經營管3   |  |  |  |  |
| 3020315-02   | 1. j               | 儲油罐    | 儲油桶        | 123*70*100cm                             | 銅鐵                 | 1  | 20,000    | 094.03.24 | 5                                  | 18/3       | 中聚瘾                 | 總務處經營管3<br>總務處經營管3   |  |  |  |  |
| 3100301-36   | 15<br>15           | 水錶     | 數位水表       | 2.5"電子式水表<br>含:工.料.反圖空模組<br>簧            | 铜、合金、铜             | 1  | 58,620    | 105.04.13 | 5                                  | 7/2        | 女生宿舍A楝給<br>水管       | 總務處經營管1<br>總務處經營管1   |  |  |  |  |
| 3100502-09   | 12<br>12           | 萬能電錄   | 數位電表       | 三相網路電表<br>含:工.料及圖控模組等                    | 金屬、玻璃、<br>塑膠       | 1  | 39,080    | 105.04.13 | 5                                  | 7/2        | 學生餐廳B1F受<br>電機房配電盤處 | 總務處經營管3<br>總務處經營管3   |  |  |  |  |

|                        | 公版 pty_dtllist                              |
|------------------------|---------------------------------------------|
| 1. (輸出選擇:<br>PDF > 說 明 | → <del>報表輸出</del> ※<br>→ 開設PDF → 下載 2. @ 清除 |
|                        | 時間區間 進度 報引                                  |
|                        | 1 07.11 19:08:56 ~ 19:08:58 100% 射洞         |
|                        |                                             |
|                        | •                                           |
|                        | ☑ 同分頁預覽                                     |
|                        | ☑匯出欄位                                       |
|                        | 匯出選項: 🗸 🕞 私                                 |
|                        | □ 中文欄位名稱 欄位名稱                               |
|                        |                                             |
|                        |                                             |
|                        |                                             |

3-2.產製EXCEL檔-1

| 主報 | 》條作<br>法 | <b>牛群組: 🎡 公-財産</b> 日 | 1細清冊<br>1 🍮 新堆 | 條件   [ | ✓ ☐ 自訂 ☐ 删除 ↓ 删除 Ⅰ | ✓ 清除全部 |             | 前出選擇:<br>EXCEL ♥<br>f 明 | <ul> <li>Q 報表輸出</li> <li>→ 開飲PDF</li> <li>◆ 下載</li> </ul> | 4.        |
|----|----------|----------------------|----------------|--------|--------------------|--------|-------------|-------------------------|-----------------------------------------------------------|-----------|
| 週  | 壨軭條件     | 條件欄位                 | 非 比較           | 條件     | 資料內容(起/止)          | 資料內容止  | 條件說明        |                         | 時間區間                                                      | 進度        |
|    |          | 帳務資料日期               | =              |        | 112.07.11          |        | 等於          |                         | 1 07.11 19:22:23 ~ 19                                     | 9:22:25 1 |
|    |          | 旦 分類編號               | > =            | < =    | 3                  | 8z     | 大於等於起 小於等於止 |                         |                                                           |           |
|    |          | 且 使用單位               | > =            | < =    |                    |        | 大於等於起 小於等於止 |                         |                                                           |           |
|    |          |                      |                |        |                    |        |             | _                       |                                                           |           |
|    |          |                      |                |        |                    |        |             | 2.                      | <b>展中编程·</b> 公田                                           | 🗸 🔒 私     |
|    |          |                      |                |        |                    |        |             | (                       | □ 中文欄位名稱                                                  | 欄位名       |
|    |          |                      |                |        |                    |        |             |                         | ✔ 分類編號                                                    | clsno     |
|    |          |                      |                |        |                    |        |             |                         | ☑ 序號(起-止)                                                 | cserie    |
|    |          |                      |                |        |                    |        |             |                         | ✓ 財産摘要(名稱)                                                | digest    |
|    |          |                      |                |        |                    |        |             |                         | ☑ 廠牌                                                      | brand     |
|    |          |                      |                |        |                    |        |             |                         | ☑ 型式                                                      | ptype     |
|    |          |                      |                |        |                    |        |             |                         | 🗹 年限                                                      | nage      |
|    |          |                      |                |        |                    |        |             |                         | ☑ 數量(筆數)                                                  | qnty      |
|    |          |                      |                |        |                    |        |             |                         | 🗹 單位                                                      | unit      |
|    |          |                      |                |        |                    |        |             |                         | ☑ 單價                                                      | uprice    |
|    |          |                      |                |        |                    |        |             |                         | ☑ 原始成本                                                    | tprice    |
|    |          |                      |                |        |                    |        |             |                         | ✔ 採購(購買)日期                                                | buyda     |
|    |          |                      |                |        |                    |        |             |                         |                                                           | locnar    |

3-2.產製EXCEL檔-2

|    | А          | В           | С          | D      | E       | F   | G      |   | Н  | T     | J      | К         | L               |
|----|------------|-------------|------------|--------|---------|-----|--------|---|----|-------|--------|-----------|-----------------|
| 1  | 分類編號       | 序號(起-止)     | 財產摘要(名稱)   | 廠牌     | 型式      | 年限  | 數量(筆數) |   | 單位 | 單價    | 原始成本   | 採購(購買)日期  | 存置地點            |
| 2  | 3010514-10 | 2-2         | 條碼機        | SATO   | CL-408  | e 8 |        | 1 | 臺  | 82000 | 82000  | 102/09/26 | 總務處保管組          |
| 3  | 3010514-10 | 7-7         | 標籤機        | TOSH   | [工業型    | 8   |        | 1 | 臺  | 24000 | 24000  | 110/12/09 | 總務處保管組          |
| 4  | 3010516-24 | 9-9         | 工業用排風機     | 54"    | 含:支架    | 8   |        | 1 | 組  | 94000 | 94000  | 112/04/26 | 學生餐廳地下室         |
| 5  | 3013604-08 | 1-1         | 中餐廳廚房天然氣配管 | 如附件    |         | 10  |        | 1 | 組  | 94880 | 94880  | 095/09/25 | 中餐廳             |
| 6  | 3019910-14 | 2-2         | 風管         | 詳如附    | 1樓風管    | 8   |        | 1 | 式  | 2E+05 | 224548 | 107/09/14 | 西餐廳             |
| 7  | 3019910-14 | 3-3         | 風管         | 詳如附    | 2樓風管    | 8   |        | 1 | 式  | 2E+05 | 224266 | 107/09/14 | 美食廣場            |
| 8  | 3020301-14 | 5-5         | 空氣門        | 4尺     |         | 5   |        | 1 | 組  | 18000 | 18000  | 091/07/15 | 圖書文具部           |
| 9  | 3020301-14 | 6-7         | 3尺空氣門馬達    | TL150  | 9A(強風   | 5   |        | 2 | 臺  | 11000 | 22000  | 095/08/26 | 美食廣場            |
| 10 | 3020301-14 | 12-12       | 4 尺空氣門馬達   | TL151  | 2A(強風   | 5   |        | 1 | 臺  | 13750 | 13750  | 096/05/08 | 西餐廳             |
| 11 | 3020301-14 | 13-16       | 3 尺空氣門馬達   | TL151  | 2A(強風   | 5   |        | 4 | 臺  | 11300 | 45200  | 096/05/08 | 中餐廳             |
| 12 | 3020301-14 | 20-22       | 空氣門        | RESE   | 4 睿士綺   | 5   |        | 3 | 臺  | 10300 | 30900  | 110/10/18 | 西餐廳             |
| 13 | 3020315-02 | 1-1         | 儲油桶        | 123*7( | )*100cm | า 5 |        | 1 | 個  | 20000 | 20000  | 094/03/24 | 中餐廳             |
| 14 | 3100301-36 | 15-15       | 數位水表       | 2.5"電  | 含:工.米   | 5   |        | 1 | 組  | 58620 | 58620  | 105/04/13 | 女生宿舍A棟給水管       |
| 15 | 3100502-09 | 12-12       | 數位電表       | 三相網    | 含:工.#   | 5   |        | 1 | 組  | 39080 | 39080  | 105/04/13 | 學生餐廳B1F受電機房配電盤處 |
| 16 | 3130201-05 | 2-2         | 油煙水洗機      | WS-11  | ∖油煙水    | 8   |        | 1 | 臺  | 3E+05 | 299246 | 107/09/14 | 西餐廳             |
| 17 | 3140101-03 | 8041-8041   | 個人電腦       | ASUS   | MD510   | 1 5 |        | 1 | 臺  | 21642 | 21642  | 102/09/12 | 學人會館            |
| 18 | 3140101-03 | 11227-11227 | 個人電腦 (含螢幕) | acer V | (含:ace  | r 5 |        | 1 | 臺  | 23092 | 23092  | 109/09/11 | 經管組(主機)+餐廳(螢幕)  |
| 19 | 3140101-03 | 11228-11228 | 個人電腦 (含螢幕) | acer V | (含:ace  | r 5 |        | 1 | 臺  | 23092 | 23092  | 109/09/11 | 總務處保管組          |
| 20 | 3140308-13 | 314-314     | 數位相機       | SONY   | WX300   | 5   |        | 1 | 架  | 13181 | 13181  | 102/10/25 | 總務處經營管理組        |
| 21 | 4010705-02 | 12-12       | 電動自行車      | CM EC  | 錡明電     | 6   |        | 1 | 輛  | 32800 | 32800  | 109/03/03 | 總務處經營管理組        |
| 22 | 4050303-32 | 32-33       | 功率擴大機      | TAYAT  | 200瓦    | 5   |        | 2 | 部  | 19080 | 38160  | 097/12/11 | 中餐廳             |
| 23 | 4050303-32 | 65-66       | 擴大機        | TAYAT  | 200瓦    | 5   |        | 2 | 部  | 17500 | 35000  | 095/11/28 | 美食廣場            |

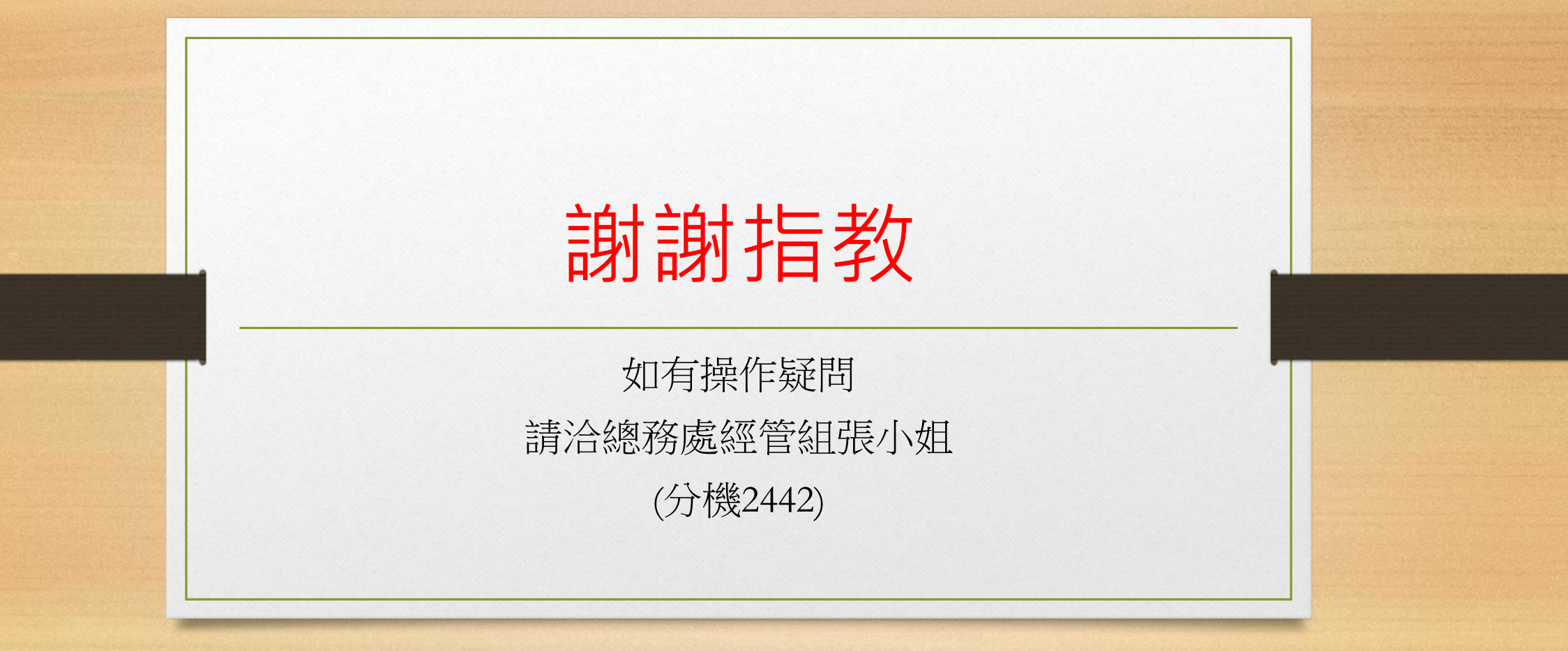